因應科技的潮流及時代的進步,且網路通訊已普遍應用於工廠環境中的資料收集、比較、分析及遠端控制,泉毅亦發展了人機含有乙太網路通訊功能的機型,可提供遠端資料上/下載、與支援乙太網路的 PLC 連線,且與多台支援乙太網路的人機連線等。

以下將介紹乙太網路通訊的設定、上/下載應用、與支援乙太網路的 PLC 連線以及使用乙太網路連接多台人機/PLC 的方式。經由乙太網路連接多台的人機/PLC 之方式有兩種,一種是 Multi-link 多台人機連線,另一種是 Cross-link 多台跨機連線。此外,SoftPanel 亦可透過乙太網路,人機可讀取或控制 PLC。

注意乙太網路通訊只適用於特定之機型,詳細請參考<u>附錄 A.-</u> ADP 6.0 功能與人機機型對照表。

# 6.1. 乙太網路接線方式

網路接線的方式有兩種,一種是使用 RJ45 平行網路線 (Straight Through Cable),如圖 207;另一種是使用 RJ45 跳接網路線 (Crossover Cable),如圖 208。如使用 RJ45 平行網路線需透過集 線器 (HUB) 連接使用。

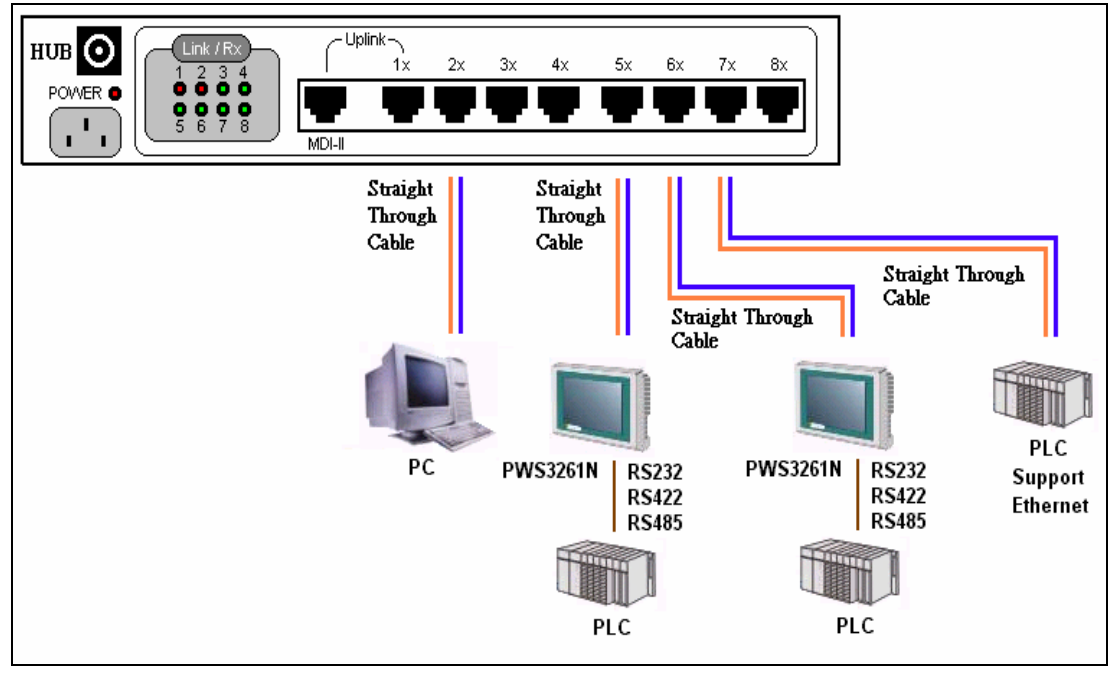

圖 207. 使用 RJ45 平行網路線 (Straight Through Cable)

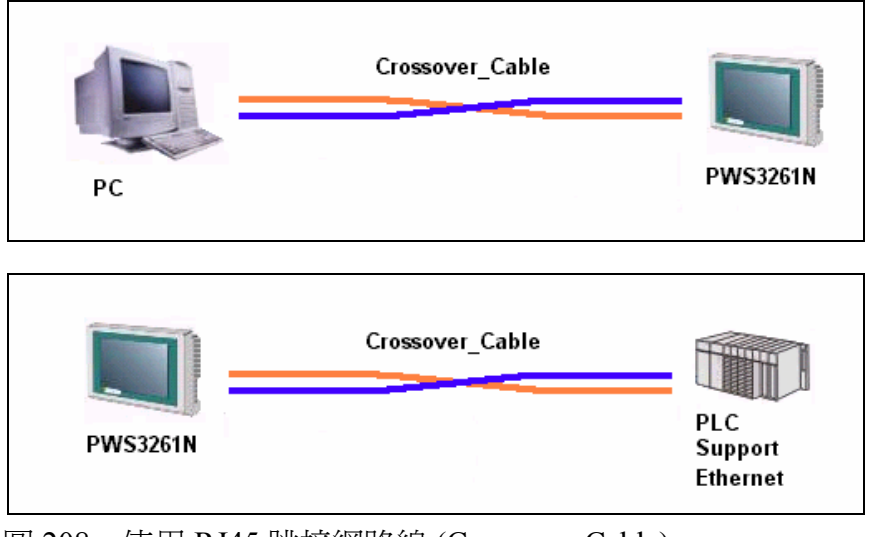

圖 208. 使用 RJ45 跳接網路線 (Crossover Cable)

連線的方式須依實際的狀況來決定,以下表格列出跳接與平行網路線的相異處。

| RJ45跳接網路線<br>(CrossOver Cable) | RJ45平行網路線<br>(Straight Through Cable) |  |
|--------------------------------|---------------------------------------|--|
| 不需要集線器,可直接連接人機                 | 需要透過集線器來連接使用                          |  |
| 只限於一對一                         | 可多台連線                                 |  |

## 6.2. IP 地址設定

當使用乙太網路通訊時,記得設定正確的 IP 地址,才可確實地傳送或讀取其資料。

通常在人機的系統目錄下的 [Configure] 即可設定其 IP 地址,例如下圖為 PWS3261 網路型的 [Configuration Table]。

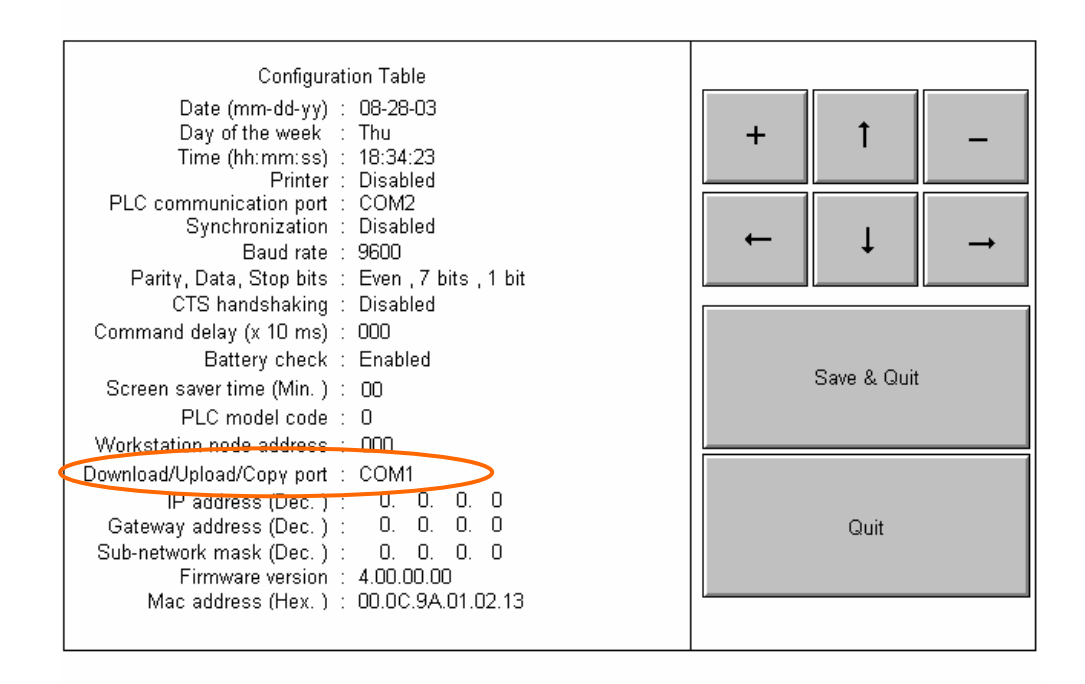

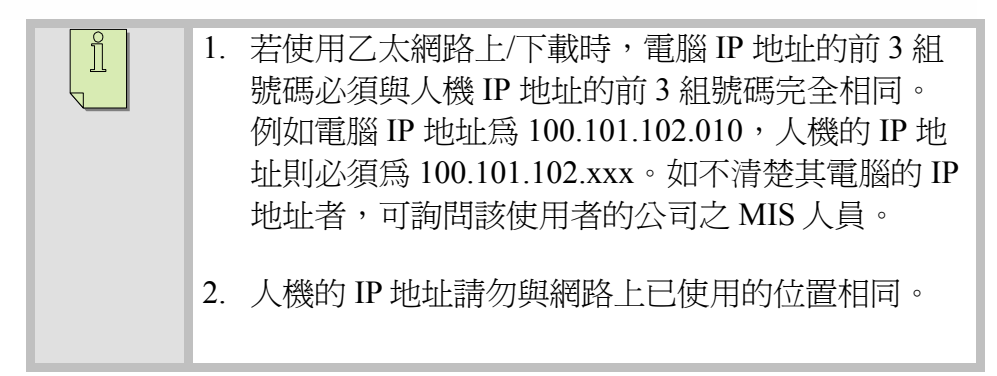

### 6.3. 透過乙太網路上/下載應用

具乙太網路機型之人機以及配合 ADP 6.0 以上的版本,使用者可 遠端上/下載人機應用畫面 (Application)、韌體 (Firmware)、配方 資料(Recipes) 及應用畫面原始碼 (Source Code),見圖 209。

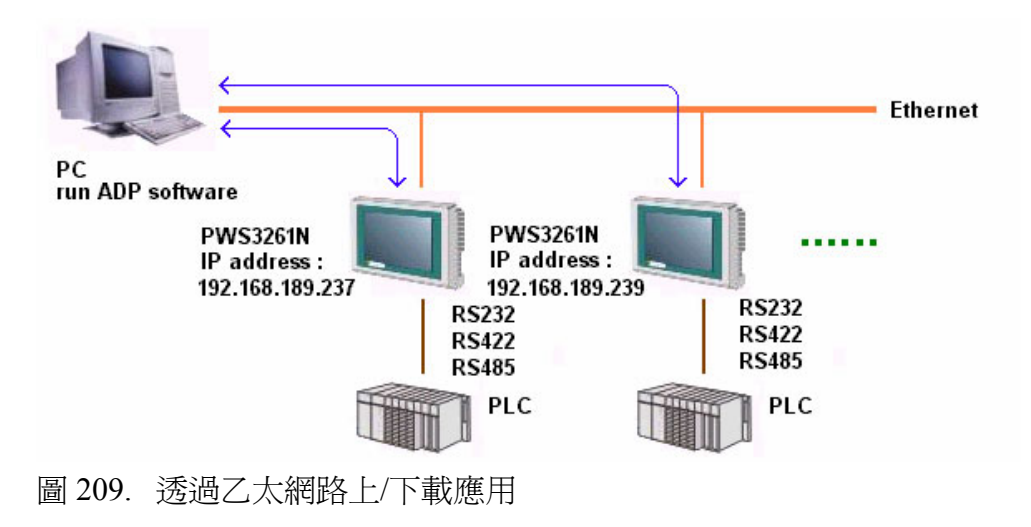

透過乙太網路上/下載應用之步驟:

- 首先在人機的 [Configuration Table] 中設定人機的 IP address、Gateway address 等,請參考 <u>6.2. IP 地址設定</u>。
- 2. 接著在 ADP 6.0 中,選擇 [選項]/[傳輸設定],在 [PC 通訊 埠] 清單中選擇 "Ethernet",見圖 210。

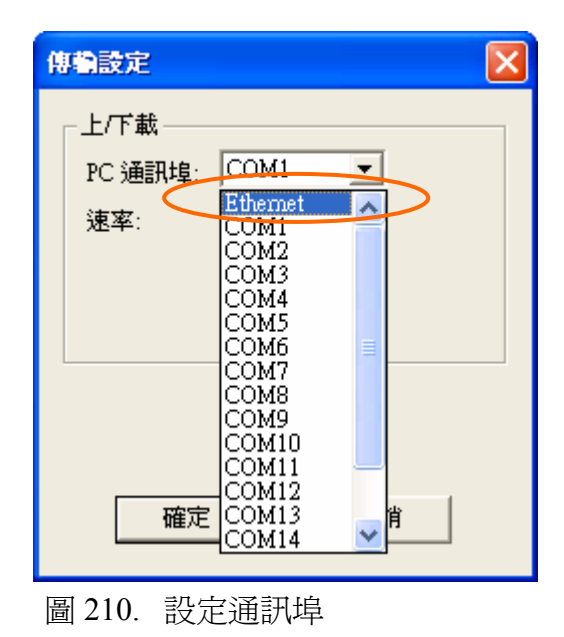

3. 在相同的對話方塊中輸入或從清單中選擇設定 IP 地址,見 圖 211。

| 傳輸設定                       |  |
|----------------------------|--|
| 上/下載<br>PC 通訊埠: Ethernet 🔽 |  |
| IP 地址: 192 168 189 237     |  |
| │選擇一台已在線上的 PWS             |  |
|                            |  |
| 確定取消                       |  |

圖 211. 設定 IP 地址

4. 選擇 [應用]/[下載應用] 或 [下載韌體及應用] 即可開始下載 其應用。

遵循相同步驟,使用者亦可透過乙太網路[上載應用]、[上載配 方]、[下載配方]以及[重建應用檔案]。如欲[上載應用],在以上 的步驟則改選擇為[檔案]/[上載應用]。

當與人機上/下載時,出現以下的對話方塊,請檢查網路線是否連接正確,見下圖。

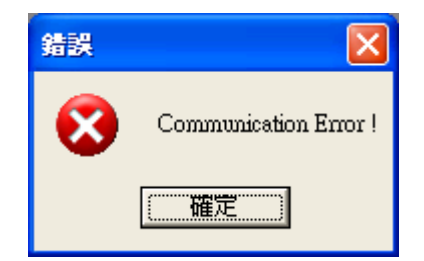

## 6.4. 透過乙太網路與支援乙太網路 PLC 連線

在 ADP 6.0 中,使用者可選擇人機與**支援乙太網路的 PLC** 通訊連線(或 Modbus TCP/IP 設備),如此即可遠端讀取 PLC 資料或是控制 PLC,見下圖。

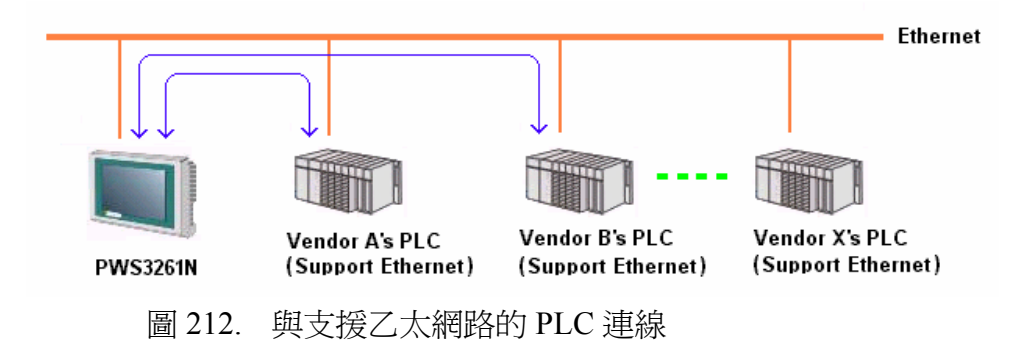

設定步驟如下:

 選擇[應用]/[設定工作參數],在[一般] 索引標籤的 [PLC 種類] 清單中選擇支援乙太網路的 PLC 或是 Modbus TCP/IP 設備,見下圖。

| -般  連線   其它   記錄緩衝區   密碼                                                                                     |                            |
|----------------------------------------------------------------------------------------------------|----------------------------|
| 應用名稱:<br>人機介面型號:<br>PWS3261 ▼ 網路型 ▼<br>程式種類: 巨集程式 ▼<br>PLC 種類:<br>ModBus TCP/IP Device ▼<br>印表機種類:<br>None ▼ | 位址: 40100<br>長度: 2         |
| <ul> <li>✓ 支援多種語言</li> <li>語言總數: 3 ▼</li> <li>選擇語言…</li> <li>啓始語言: 語言- ▼</li> </ul>                          | 擴充控制區:<br>…<br>擴充狀態區:<br>… |

 選擇[連線]索引標籤,從[通訊埠/連線方式]的清單中選擇 "乙太網路",然後在[預設位址/站號]及[IP地址]中輸入乙 太網路設備的站號及 IP地址,見下圖。

| 工作參數                                                                                                    |
|----------------------------------------------------------------------------------------------------|
| 工作参数       其它       記錄緩衝區       密碼         一般       連線       其它       記錄緩衝區       密碼         編號       装置名稱       装置種類       新增         1       Connection 1       ModBus TCP/IP Device       一冊除         更名       更名         >       ●WS       ●ModBus TCP/IP Device       ●         ●WS       ●ModBus TCP/IP Device       ●       ●         ●WS       ●       ●       ●       ●         ●WS       ●       ●       ●       ●         ●WS       ●       ●       ●       ●         ●WS       ●       ●       ●       ●       ●         ●       ●       ●       ●       ●       ●       ●       ●       ●       ●       ●       ●       ●       ●       ●       ●       ●       ●       ●       ●       ●       ●       ●       ●       ●       ●       ●       ●       ●       ●       ●       ●       ●       ●       ●       ●       ●       ●       ●       ●       ●       ●       ●       ●       ●       ●       ●       ●       ●       ●       ●       ● |
| ▲ 供送参到一連線主供                                                                                                    |

3. 再將規畫好的 ADP 應用檔下載至人機上,連接網路線,即 可與 PLC 連線。

# 6.5. 透過乙太網路 Multi-link 多台人機連線 (一主機,多台 副機)

ADP 6.0 版提供 Multi-link 多台人機連線,人機可透過乙太網路連線多台人機 (一主機,多台副機),也提高了人機與人機間的通訊 速度,見下圖。

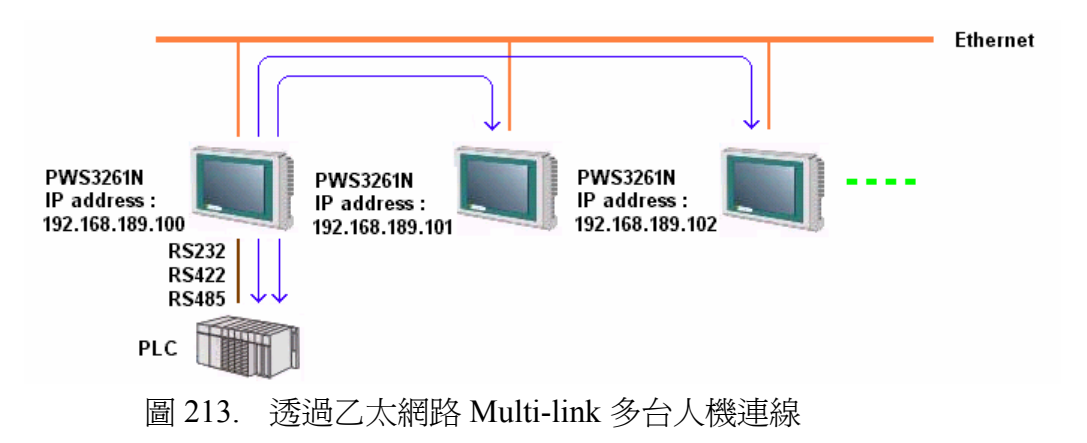

設定步驟如下:

- 1. 設定主站 (Master) 與 PLC 連線的人機:
  - (i) 選擇 [應用]/[設定工作參數],在 [一般] 的索引標籤中 設定 [人機介面型號] 及 [PLC 種類],見下圖。

| 工作參數                                                          | ? 🛛                                  |
|---------------------------------------------------------------|--------------------------------------|
| ─般  連線   其它   記錄緩衝區   密碼                                      | 拉曲面                                  |
| 應用名稱:<br>人機介面型號:<br>PWS3261 ▼ 網路型 ▼                           | 拉印區       位址:     D0       長度:     2 |
| 程式種類: 巨集程式 ▼                                                  | 位址: D10                              |
| PLC 種類:<br>Mitsubishi FX Series                               | 預設數値格式: BCD ▼                        |
| □」女弦建築.<br>None                                               | 1 - Screen_1                         |
| <ul> <li>▼ 支援多種語言</li> <li>語言總數: 3 ▼</li> <li>選擇語言</li> </ul> | 擴充控制區:     …       擴充狀態區:     …      |
| 啓始語言: 語言一                                                     |                                      |
|                                                               |                                      |
|                                                               | 確定取消                                 |

- (ii) 在 [連線] 索引標籤中設定多對一連線 (Multi-link),見下圖:
  - 勾選 [本機是多對一連線主機]。
  - 從[主機通訊埠]清單中選擇"乙太網路"。
  - 設定 [共同暫存器區(CRB)]、[共同接點區(COB)] 及其長度。

| 一般 連線 其它 記錄緩衝區 密碼                                                                                                    |               |
|----------------------------------------------------------------------------------------------------|---------------|
| 編號       装置種類       新         1       Connection 1       Mitsubishi FX Series         1       Connection 1       Mitsubishi FX Series         更          PWS       Mitsubishi FX Series         地址:       0         通訊埠/連線方式:       0         COM2       ✓         多對-連線(Multi-link)       ✓         本機是多對-連線主機       ●         主機通訊埠:       乙太網路 | i增<br>II<br>▼ |
| 共用暫存器區(CRB): d100<br>CRB長度: 50<br>共用接點區(COB): y0<br>COB長度: 4                                                                                                    |               |

- 2. 再將規畫好的 ADP 應用檔下載至主機上 (Master)。
- 3. 設定副站 (Slave) 與 PLC 不連線的人機,見下圖:
  - (i) 選擇 [應用]/[設定工作參數],在 [連線] 索引標籤中的
     [通訊埠/連線方式] 清單中選擇 "乙太網路(多對一連線
     (僕機)"。
  - (ii) 設定 [主機 IP 地址]、[共同暫存器區(CRB)]、[共同接點區(COB)] 及其長度。

| 工作参数                                 | ? 🛛 |
|--------------------------------------|-----|
| 一般 連線 其它 記錄緩衝區 密碼                    | ,   |
| 編號 裝置名稱 裝置種類                         | 新增  |
| I Connection I Mitisubishi FX Series | 刪除  |
|                                      | 更名  |
|                                      |     |
| PWS Mitsubishi FX Series             |     |
| 預設位址內佔統: 10<br>通訊埠/連線方式:             |     |
| 乙太網路 (多對一連線僕機) ▼                     |     |
| 多對一連線(Multi-link)                    |     |
| 命令延遅(x10ms) 0 ▼                      |     |
| 主機 IP<br>地址: 192 168 189 237         |     |
| 共用暫存器區(CRB): d100                    |     |
| CRB長度: 50                            |     |
| 共用接點過(COB): yd                       |     |
|                                      |     |
|                                      |     |
| 確定                                   |     |

4. 將規畫好的 ADP 應用檔下載至副機上 (Slave),使用網路 線與 PLC 連線即可。

# 6.6. 透過乙太網路 Cross-link 跨機人機連線 (交互讀取寫入)

ADP 6.0 版提供 Cross-link 跨機人機連線,也就是人機可透過乙太網路交互讀取或寫入其它線上 PLC 的資料,見圖 214。

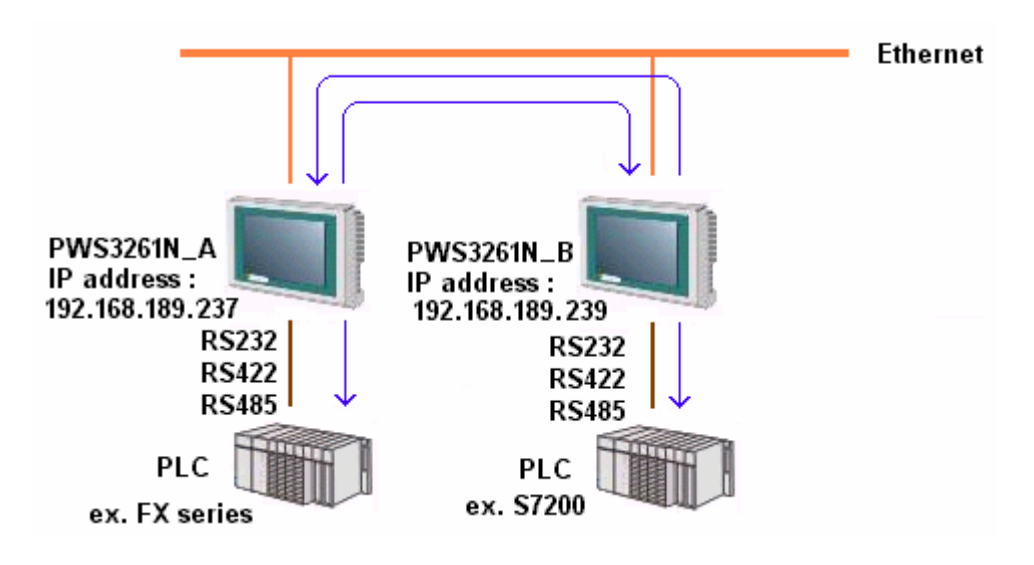

圖 214. 透過乙太網路 Cross-link 跨機人機連線

以 PWS3261 網路機型為例,設定步驟如下:

- 1. 設定 PWS3261N\_A:
  - (i) 首先,選擇[應用]/[設定工作參數],在[一般]的索引
     標籤中設定[人機介面型號]及[PLC 種類],見圖
     215。

| 工作參數                                                                                                    | ? 🛛                      |
|----------------------------------------------------------------------------------------------------|--------------------------|
| <ul> <li>一般 連線 其它 記錄緩衝區 密碼</li> <li>應用名稱:         <ul> <li>人機介面型號:</li> <li>PW\$3261</li> <li>網路型</li> <li>程式種類: 巨集程式 ▼</li> </ul> </li> <li>PLC 種類:         <ul> <li>Mitsubishi FX Series</li> <li>印表機種類:</li></ul></li></ul> | 控制區<br>位址: D0 …<br>長度: 2 |
| <ul> <li>▼ 支援多種語言</li> <li>語言總數: 3 ▼</li> <li>選擇語言…</li> <li>啓始語言: 語言- ▼</li> </ul>                                                                                                    |                          |
|                                                                                                    | 確定 取消                    |

圖 215. 設定 PWS3261N\_A

- (ii) 在 [連線] 索引標籤中設定跨機人機連線 (Cross-link),見圖 216:
  - 按[新增],選取欲新增 Cross-link 的裝置 (Connection 2)。
  - 從[通訊埠/連線方式]清單中選取"乙太網路(跨機 連線)"。
  - 輸入[預設位址/站號]、[IP 地址] 及從 [PWS 種類] 清單中選擇欲使用的人機機型。

| 工作參數               | ? 🛛                              |
|--------------------|----------------------------------|
| 工作参数               | 密碼                               |
| 一般 連線 其它 記錄緩衝區     | <u>装置種類</u> 新增                   |
| 編號 裝置名稱            | Mitsubishi FX Series             |
| 1 Connection 1     | Simatic S7-200 (via PPI; 1-to-1) |
| 2 Connection 2 ▼WS | 預設位址応話號: 2                       |
| 通訊埠/連線方式:          | IP 地址: 192 168 189 239           |
| 乙太網路 (跨機連線)        | PWS 種類: PWS3261-Macro ▼          |
| 乙太網路(跨機連線)         | IF 地址: 192 168 189 239           |
| ●多對─連線(Multi-link) | PWS 種類: PWS3261-Macro ▼          |
|                    | 確定 取消                            |

圖 216. 新增 Cross-link 裝置

注意 Connection 1 使用 Com Port 連線 PLC; Connection 2 使用乙 太網路跨機連線 PLC。

- (iii) PWS3261N\_A 如欲控制或讀取 PWS3261N\_B 所連線的 PLC:
  - 設定 PLC 暫存器之位置:

例如:西門子 S7-200 PLC 暫存器之位置 [2/C0]

注意:PLC 暫存器位置 [2/C0] 代表在 [工作參數] 對 話方塊的 [連線] 索引標籤中的 [編號] 欄 "2",見圖 216。[/]表示區分另一裝置的符號。

以下兩種方法可設定:

(a) 直接在元件屬性方塊中設定 PLC 暫存器之處 輸入其位置,此例為"2/C0",見下圖;或是

| 設常數值按鈕                     | ? 🛛                    |
|----------------------------|------------------------|
| 特性 外形   內文   內圖            |                        |
| 編號: BTN0009                | 安全控制                   |
| 外形                         | 使用者等級: 3 💌             |
| 選取<br>選取<br>顏色:<br>正<br>·  | ■ 須操作者確認<br>最長等待時間(秒): |
| 變量                         |                        |
| <u>湯王、12/00 …</u><br>通知: … |                        |
|                            | 外接按鍵:                  |
| 設定値<br>○ 單字元 ○ 雙字元 ○ 字串    |                        |
| 格式: BCD 🔽                  |                        |
| 值: 1                       |                        |
|                            | 確定 取消                  |

(b) 按此鈕 , 螢幕上應會出現 [位址/常數 輸入] 對話方塊,見下圖。

在 [連線] 的清單中選取 "2 - Connection 2",在 [元件種類] 及 [位址/數值] 輸入 PLC 暫存器之位 置,此例為 CO。

如按 [確定],元件屬性方塊中將會顯示 "2/C0"。

| 位址/常數 輸入                                                                                     |                          |
|----------------------------------------------------------------------------------------------|--------------------------|
| 連線<br>2 - Connection 2<br>種類                                                                 | 元件種類: C 		 ?<br>位址/數值: 0 |
| <ul> <li>PLC元件(Word)</li> <li>PLC元件(Bit)</li> <li>内部記憶體(Word)</li> <li>内部記憶體(Bit)</li> </ul> | 代號:                      |
| ○ r3hhitili8種(2A)<br>○ 常數                                                                    | 7 8 9 E F                |
| 「 <b>常數種類</b><br>〇 十進制正整數                                                                    | 4 5 6 C D                |
| C 十進制整數<br>C 十六進制<br>C 第11章                                                                  | 1 2 3 A B                |
| ● 存納致<br>PLC站號                                                                               | 0 / :                    |
|                                                                                              |                          |
| 確定                                                                                           | 取消                       |

- 2. 將規畫好的 PWS3261N\_A 應用檔案下載至 PWS3261N\_A 上。
- 3. 設定 PWS3261N\_B:

設定方法均與 PWS3261N\_A 相同,只是 PWS3261N\_B Connection 1 的 PLC 裝置是 PWS3261N\_A Connection 2 的 PLC 裝置;以及 PWS3261N\_B Connection 2 的 PLC 裝置是 PWS3261N\_A Connection 1 的 PLC 裝置,見下圖。

注意 Connection 2 的 PLC 裝置之 [預設位址/站號] 也將更改。

PWS3261N\_B 控制或讀取 PWS3261N\_A 所連線的 PLC 之設定 方法均與 PWS3261N\_A 相同。

| 工作參數                                           | ? 🛛                   |
|------------------------------------------------|-----------------------|
| <ul> <li>●般 連線 其它 記錄緩衝區 密碼</li> <li></li></ul> | 新增<br>刪除<br>更名<br>237 |
|                                                | 取消                    |

4. 將規畫好的 PWS3261N\_B 應用檔案下載至 PWS3261N\_B 上,並使用網路線與 PLC 連線即可。

| Ĭ | 1. | 跨機連線有2種型式的驅動程式,包含專屬驅動程式及共用驅<br>動程式。                             |
|---|----|-----------------------------------------------------------------|
|   | 2. | 一台人機只能有3個驅動程式,包含COM1、COM2、乙太網路(專屬驅動程式)。所以一台人機只能有一個乙太網路(專屬驅動程式)。 |
|   | 3. | 如須超過3個時則須使用乙太網路(共用驅動程式)。                                        |
|   | 4. | 乙太網路(專屬驅動程式)通訊效率比乙太網路(共用驅動程式)<br>好。                             |
|   | 5. | 乙太網路(共用驅動程式) 最多 16 個。                                           |
|   | 6. | 由於 Cross-link 使用 UDP 方式傳輸,無法跨網域,只能用在內<br>部網路上。                  |
|   |    |                                                                 |

## 6.7. SoftPanel 透過乙太網路人機讀取或控制 PLC

ADP 6.0 版提供透過乙太網路連線到支援乙太網路的人機(例如: PWS3261 網路型), *直接地*讀取亦有支援乙太網路的 PLC,或是 *間接地*讀取與人機連線的 PLC 之資料,見圖 217。

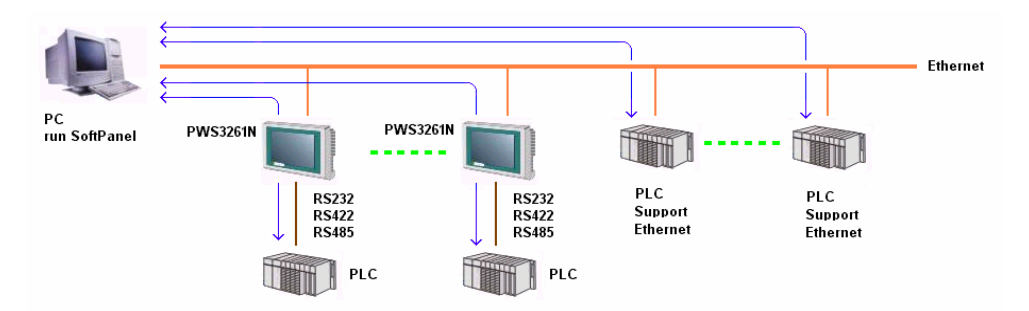

圖 217. SoftPanel 透過乙太網路人機讀取或控制 PLC

如 SoftPanel *直接地*連線支援乙太網路的 PLC,設定方法如同在 6.4. 透過乙太網路與支援乙太網路 PLC 連線所敘述的步驟。

如與支援乙太網路的人機連線(例如 PWS3261 網路型), 間接地讀 取或控制 PLC,設定步驟如下:

- 選擇 [應用]/[設定工作參數],在 [一般] 的索引標籤中的 [人 機介面型號] 清單中選擇 SoftPanel,見圖 218。
- 2. 在 [PLC 種類] 的清單中,選擇 PLC 的機型,見圖 218。

| 工 <b>作参数</b><br>──般   演编   】甘宁   】郭翰姆浙国   李珊                                        | ? 🛛                                                                                               |
|-------------------------------------------------------------------------------------|---------------------------------------------------------------------------------------------------|
|                                                                                     | 控制區<br>位址: D0 …<br>長度: 2<br>狀態區<br>位址: D10 …<br>預設<br>預設數值格式: BCD ▼<br>預設啓始畫面:<br>[1 - Screen_1 ▼ |
| <ul> <li>✓ 支援多種語言</li> <li>語言總數: 3 ▼</li> <li>選擇語言…</li> <li>啓始語言: 語言- ▼</li> </ul> | 擴充控制區:          擴充狀態區:                                                                            |
|                                                                                     | 確定 取消                                                                                             |

圖 218. 設定 SoftPanel 及連線 PLC 的種類

- 選擇[連線]索引標籤,從[通訊埠/連線方式]的清單中選擇 "乙太網路(跨機連線)",然後在[預設位址/站號]及[IP 地 址]中輸入乙太網路設備的站號及 IP 地址,見圖 219。
- 4. 從 [PWS 種類] 清單中選擇使用的人機機型,見圖 219。
- 5. 啓動 SoftPanel 應用檔案,並使用網路線與 PLC 連線即 可。

| 工作参数                                                                                                    | ? 🛛             |
|----------------------------------------------------------------------------------------------------|-----------------|
| 工作参数         一般       連線       其它       記錄緩衝區       密碼         編號       装置名稱       装置種類         I       Connection 1       Mitsubishi FX2N          Mitsubishi FX2N       Mitsubishi FX2N         PWS       Mitsubishi FX2N       Mitsubishi FX2N         運訊埠/連線方式:       0       192       168       189         アWS        PWS 種類:       PWS3261-Macro | ? × 新增 更名 237 ↓ |
|                                                                                                    | 取消              |

圖 219. 設定跨機連線、IP 的地址以及 PWS 的種類